## 1. Klick on "ph-online"

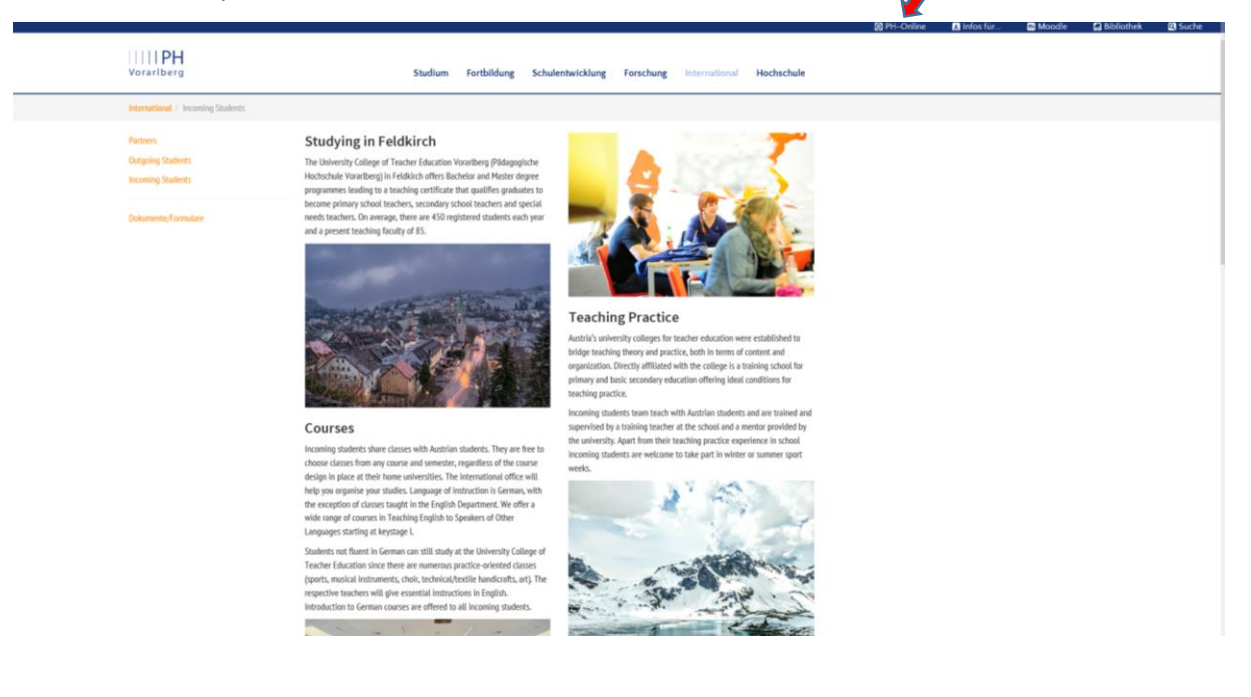

2. Go to "Suche" (search)

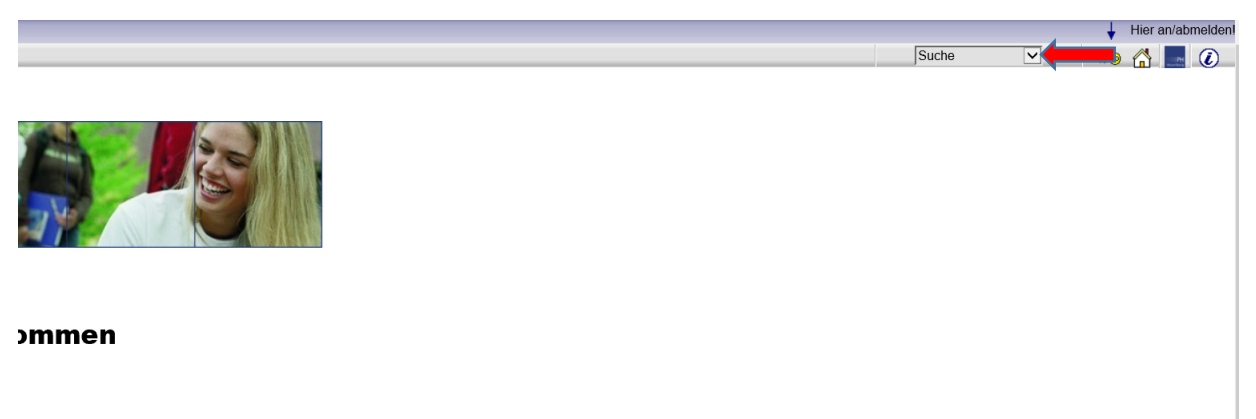

Online finden Sie <u>HIER</u>

## 3. Klick on "Studien" (courses)

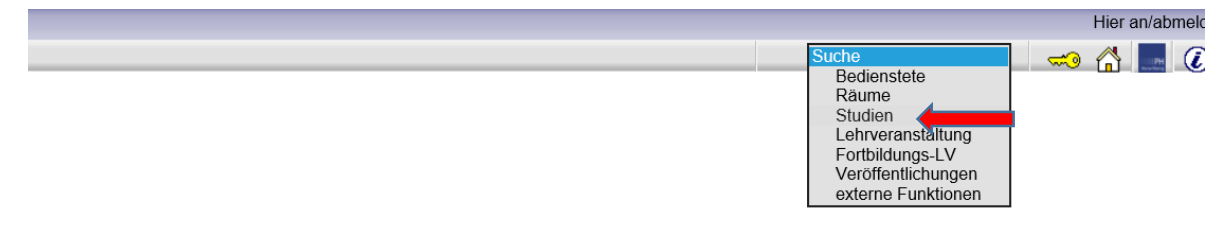

#### 4. Klick on "Suchen" (search)

| Pädagogische Hochschule Vorarlberg                                                 |   |
|------------------------------------------------------------------------------------|---|
| Suche Studien                                                                      |   |
| Suchbegriff Suchen Suchen Suchen Status • laufend auslaufend Studienjahr 2019/20 v | _ |

### 5. Klick on "Bachelorstudium LA Primarstufe" (bachelor program primary education)

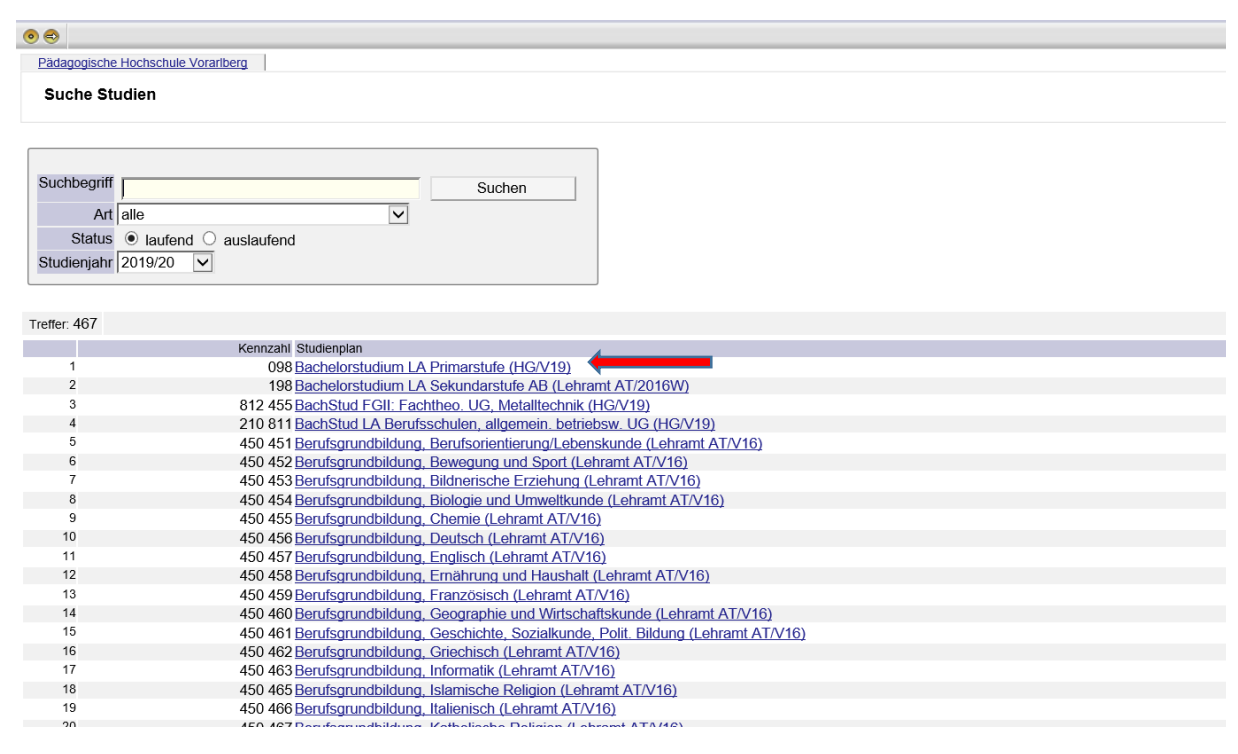

# 6. Klick on "Semesterplan" (semester course program)

|           |          | Gehe zu           |                            |
|-----------|----------|-------------------|----------------------------|
|           |          | Anzeige Aktua     | lisieren                   |
|           |          | Darstellung Studi | enplan <u>Semesterplan</u> |
|           |          | Knotenfilter Alle | Prüfungstermin             |
|           |          | Studienjahr ⊲     | 2019/20 🗸                  |
| mpf. Sem. | ECTS Cr. | sst               | GF                         |
|           | 240      |                   | 1                          |

7. Select semester:  $^{\bigcirc}$  = all course  $^{\blacksquare}$  = weekly time table

| Studienplan<br>Studienjahr 2019/20 |  |
|------------------------------------|--|
| Knotenfilter-Bezeichnung           |  |
| 🕨 1. Semester 🕒 🧮                  |  |
| 2. Semester (L)                    |  |
| 3. Semester (L) Total              |  |
| ▶ 4. Semester 🕒 🧰                  |  |
| ▶ 5. Semester ④ 📑                  |  |
| ▶ 6. Semester ④ 📑                  |  |
| ▶ 7. Semester ④ 🗔                  |  |
| 🕨 8. Semester 🕒 🧾                  |  |
|                                    |  |